## 興櫃股票交易系統主機連線注意事項

111/10/17

本文件說明證券商自行開發程式或購買第三方軟體與興櫃股票交易 系統資訊伺服器連線交易時,應行注意事項。

## 一、 連線異常排除後之處理機制

若證券商因設備、線路或程式發生異常而無法確認報價單、委 託單及成交回報之狀況時,於異常排除後,應查詢斷線前之委 託單、報價單及成交回報情形,以避免重複下單,查詢程序如 下:

- 1. 重新進行連線登入。
- 2. 委託查詢。

若前次連線送出新增(001)、修改(002)或刪除(003)委託單後,發生因系統異常而未收到委託單回報訊息(020)時,須於以前次相同之使用者帳號重新登入系統後,送出**委託歷史查詢(C10)**,由回覆訊息C11取得本日委託歷史查詢檔(註1),以檢查委託單狀態。若有該委託單號則表示傳送成功;若無該委託單號則表示傳送失敗而應重送,以避免重複下單之情形。

- 報價查詢。
   若為推薦券商,應進行報價查詢。須於以前次之使用者帳號 重新登入系統後,送出本身報價查詢(C15),由回覆訊息
   C16取得本身證券商報價資料檔,檔案內容包含證券商目前 所有推薦股票之報價資料。
  - 4. 成交查詢。
     上述流程完成後,送出成交資料查詢(C22),由回覆訊息
     C23取得成交查詢資料檔(註2),以確認成交狀態。
  - 註1:委託歷史查詢檔之內容依使用者權限不同而異:
    - 具分公司交易員或 KEY IN 人員權限者:僅能查詢本身 之委託單歷史狀態。
    - (2) 具分公司後台人員權限者:可查詢該分公司所有委託 單歷史狀態。
    - (3) 具總公司交易員或 KEY IN 人員權限者:僅能查詢本身 之委託單歷史狀態。
    - (4) 具總公司後台人員權限者:可查詢該總、分公司所有 委託單歷史狀態。

- 註2:成交查詢資料檔之內容依使用者權限不同而異:
  - 具分公司交易員或 KEY IN 人員權限者:僅能查詢本 身之成交資料。
  - (2) 具分公司後台人員權限者:可查詢該分公司所有成交 資料。
  - (3) 具總公司交易員或 KEY IN 人員權限者:僅能查詢本 身之成交資料。
  - (4) 具總公司後台人員權限者:可查詢該總、分公司所有 成交資料。
- 註 3:證券商可使用本中心提供之興櫃證券商端應用軟體做為備 援之用。於自行開發或購買之主機連線軟體發生異常期間, 使用本中心軟體進行後續交易,相關作業說明如下:
  - 證券商需事前安裝本中心興櫃證券商端應用軟體,以利 於異常發生時可切換使用。
  - 使用本中心軟體時,應使用與原主機連線下單時之帳號, 登入成功後再依貴公司需求進行委託單查詢、修改及刪 除等作業。(進行委託單修改或刪除時,須使用與委託 單新增時之使用者帳號方可進行修改或刪除)
- 二、 資訊伺服器與櫃買交易主機斷線之處理機制
  - 當資訊伺服器與交易主機斷線時,資訊伺服器會發送中心端 離線通知(L98,Status Code=0000)通知,使用者之登入 狀態改變為"部分登入",此時客戶端若發送交易相關訊息 (如委託單、報價單、交易單),資訊伺服器因無法傳送訊息 至櫃買交易主機,系統會回覆無法傳送屬完全登入狀態下之 訊息(L99),表示此交易訊息傳送失敗。
  - 當資訊伺服器與櫃買交易主機恢復連線後,資訊伺服器會發送中心端離線通知(L98,Status Code=0001)通知,此時 客戶端須先斷線,並依上述連線異常排除後之處理機制,重 新連線登入及資料查詢。
- 三、自行開發或購買與資訊伺服器連線之軟體應具防錯警示機制 為避免因人為錯誤而造成價格或股數誤植情形,證券商自行開 發程式或購買第三方軟體與興櫃股票交易系統資訊伺服器連線 交易時,相關軟體應具備防錯警示功能,說明如下:

- 證券商自行開發程式購買第三方軟體時,相關軟體應具防錯 警示機制,包括「報價輸入」、「委託輸入」及「點選交易」 等功能之檢核機制,以降低人為誤植價格或股數機率。
- 本中心興櫃證券商端應用軟體提供防錯警示功能如下,貴公司相關軟體若無防錯警示機制,建議參考比照:

| 報價輸入 | 穿價警示                                               | <ul> <li>報買價&gt;=市場最佳報賣價</li> <li>報賣價&lt;=市場最佳報買價</li> </ul>                                                                                                    |
|------|----------------------------------------------------|----------------------------------------------------------------------------------------------------|
| 報價輸入 | 報價價格警示<br>(警示比例可自行<br>調整)                          | <ul> <li>先比較市場最近成交價,若無市場最近成交<br/>價則比較前日均價<br/>(08:30~09:00 無市場成交價格,則比較前日<br/>均價)</li> <li>報買價 &gt;= 最近成交價 1.1 倍</li> <li>報買價 &gt;= 前日均價 1.1 倍</li> <li>報賣價 &lt;= 最近成交價 0.9 倍</li> <li>報賣價 &lt;= 前日均價 0.9 倍</li> </ul> |
| 報價輸入 | 與前一筆報價價差<br>警示<br>(警示比例可自行<br>調整)                  | <ul> <li>範例:設定報價價差比例5%</li> <li>報買(賣)價&gt;=前一筆報買(賣)價X1.05 或<br/>報買(賣)價&lt;=前一筆報買(賣)價X0.95</li> </ul>                                                                                                    |
| 點選交易 | 推薦股票點選交易<br>價格與前一筆該股<br>票報價價差警示<br>(警示比例可自行<br>調整) | <ul> <li>範例:設定報價價差比例5%</li> <li>點選交易買(賣)價&gt;=前一筆報買(賣)價X</li> <li>1.05</li> <li>點選交易買(賣)價&lt;=前一筆報買(賣)價X</li> <li>0.95</li> </ul>                                                                                     |
| 委託輸入 | 委託數量警示                                             | <ul> <li>委託股票、基金數量超過499張或小於等於100股</li> <li>黃金無限制</li> </ul>                                                                                                    |
| 委託輸入 | 登錄一般板股票首<br>五日委託價格警示                               | <ul> <li>委託價格超過交易當時控管基準價(註)之上下<br/>30%</li> </ul>                                                                                                    |
| 委託輸入 | 基金委託價格警示                                           | <ul> <li>正常單:</li> <li>委託價格超過交易當時控管基準價(註)之上下<br/>30%</li> <li>放行單:</li> <li>委託價格超過交易當時控管基準價(註)之上下<br/>50%</li> <li>委託價格與交易當時控管基準價(註)之價格差<br/>距超過50元者</li> </ul>                                                       |

| 委託輸入 | 黄金委託價格警示 | 正常單:                    |
|------|----------|-------------------------|
|      |          | • 委託價格超過交易當時控管基準價(註)之上下 |
|      |          | 5%                      |
|      |          | 放行單:                    |
|      |          | • 委託價格超過交易當時控管基準價(註)之上下 |
|      |          | 10%                     |

註: 控管基準價為「交易當時推薦證券商(造市商)最佳買進及賣出報價平均

## 價」